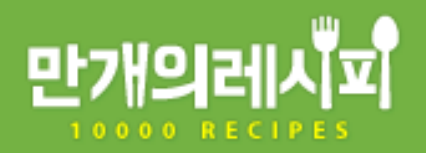

# 브랜드쉐프 가입 설명서

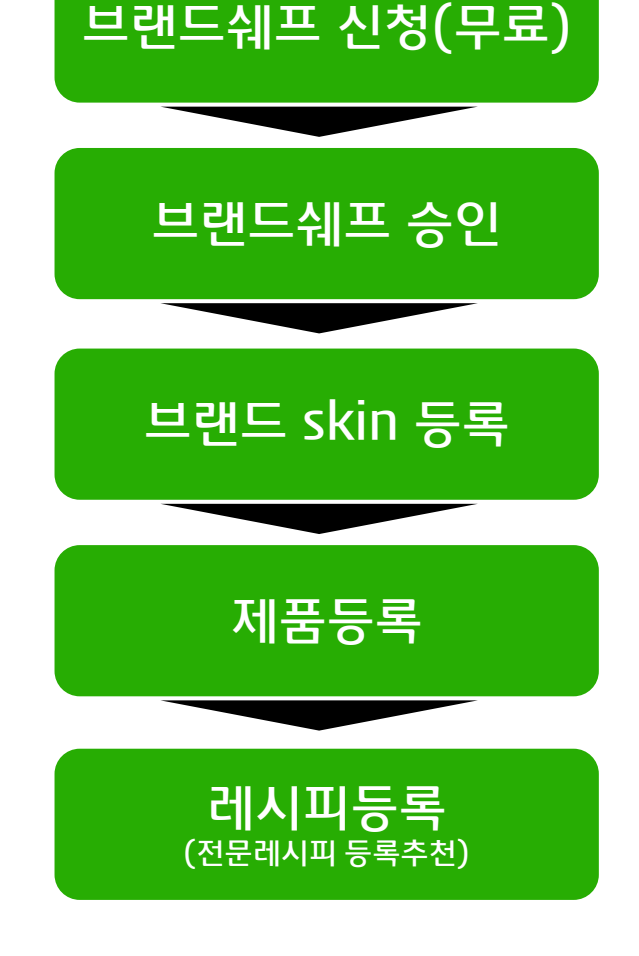

#### 다음 안내되는 순서에 따라 등록 해보세요~!

레시피는 전문레시피로 등록하셔야 소비자에게 깔끔한 레시피 형태로 노출됩니다. (음성서비스 지원)

제품등록과 레시피등록은 순서가 바뀌어도 관계가 없으며, 레시피 등록 후 꼭! 제품과 연결시켜 레시피 하단에 제품이 노출 되도록 하셔야 브랜드 광고효과가 높아집니다.

만개의 레시피 레시피 등록 순서는 좌측 순서와 같습니다.

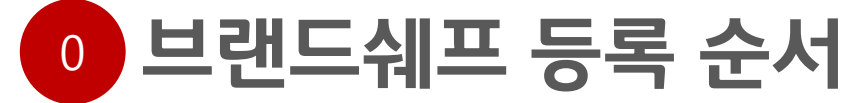

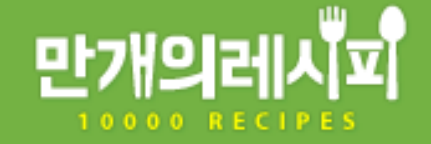

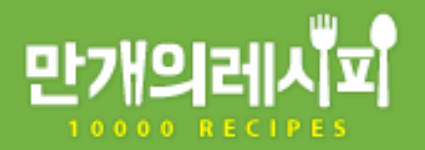

### 브랜드쉐프 신청하기

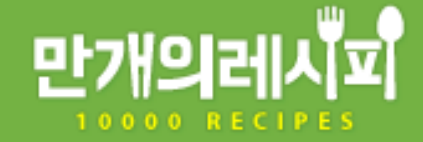

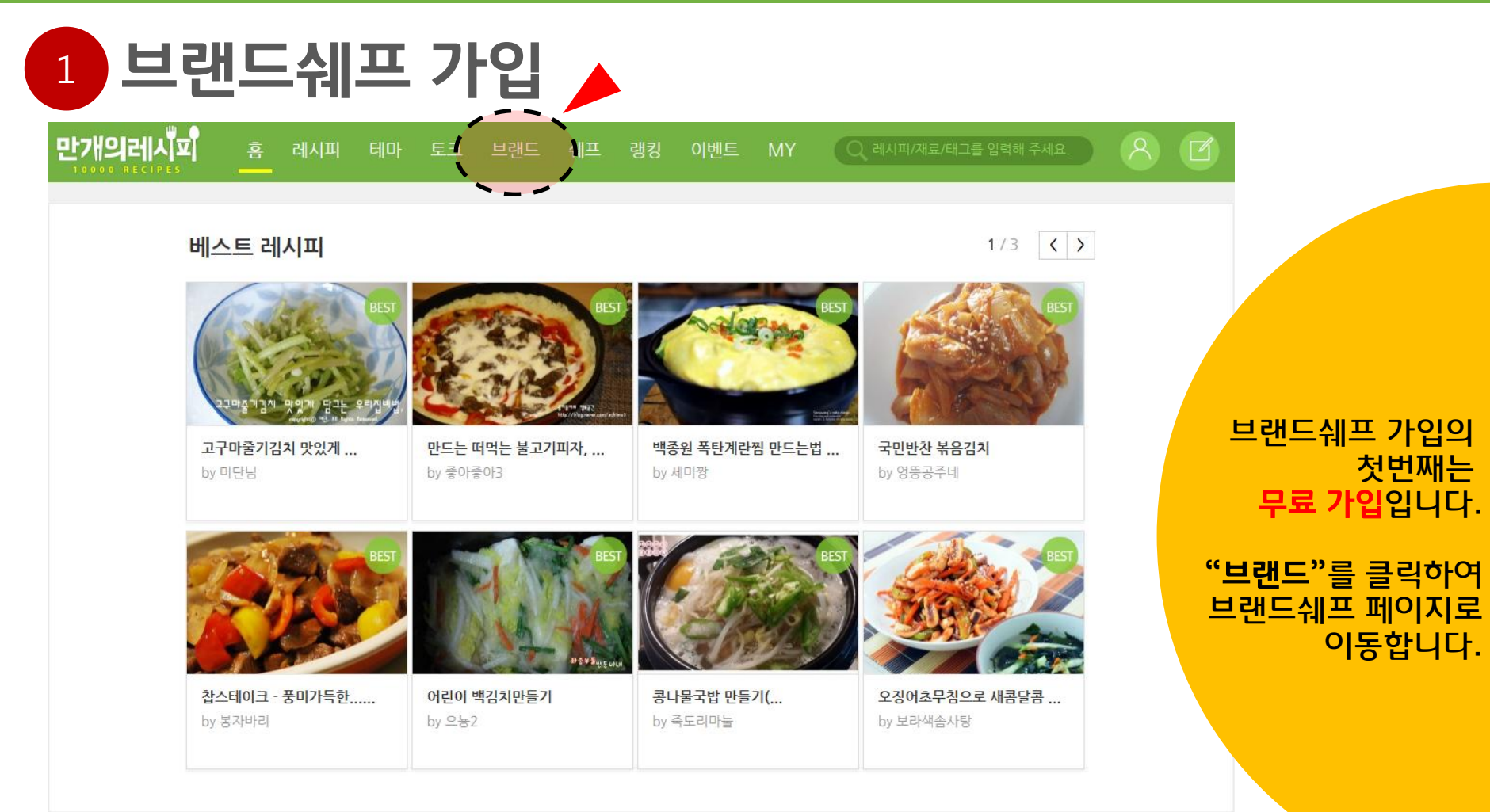

따라샷

1/2 < >

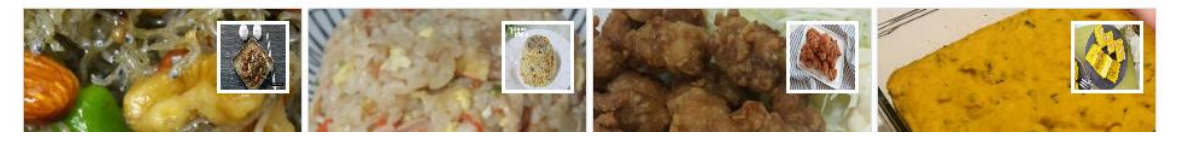

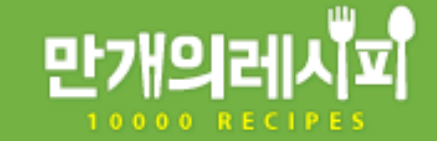

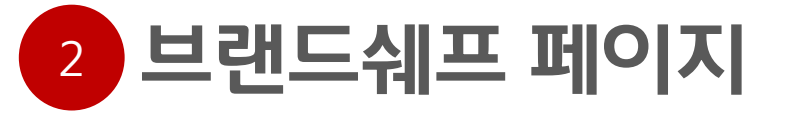

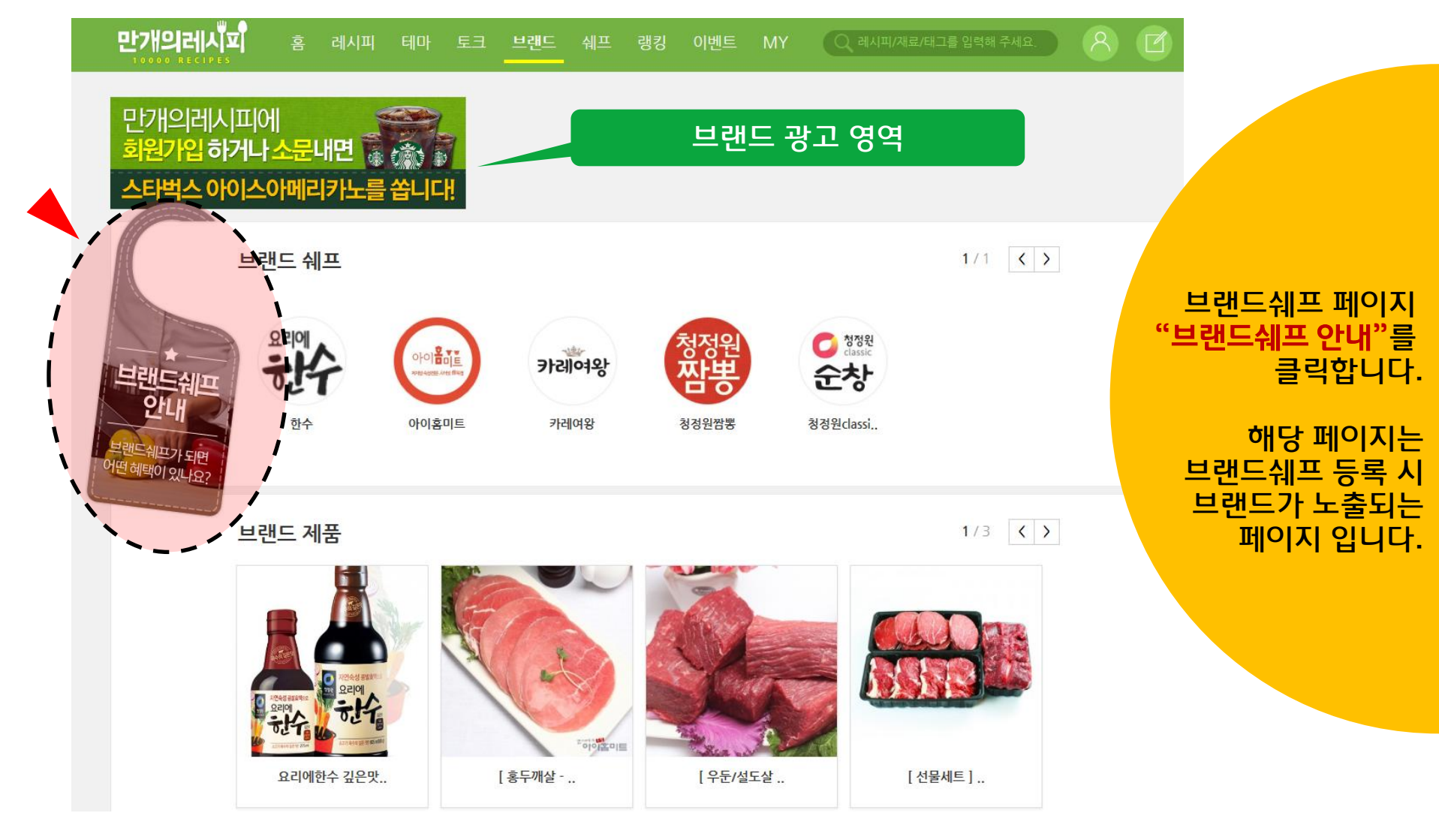

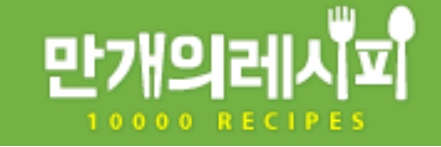

#### 브랜드쉐프 가입 및 문의신청 3

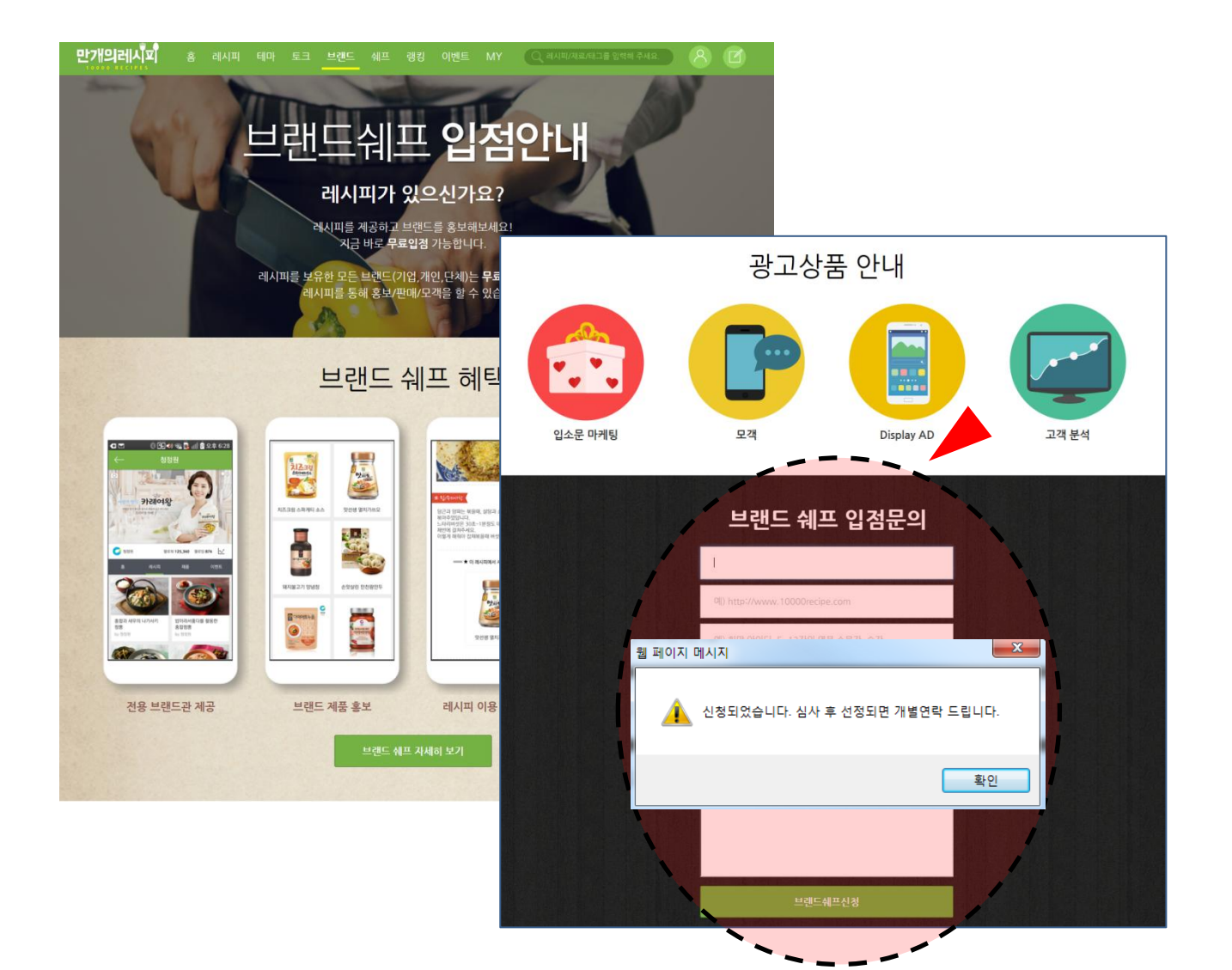

브랜드쉐프 입점문의 상세내용을 입력 후 신청버튼 클릭!!

내용검수 후 개별연락을 드립니다.

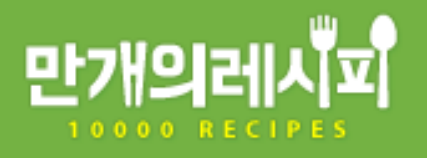

### 브랜드쉐프 꾸미기

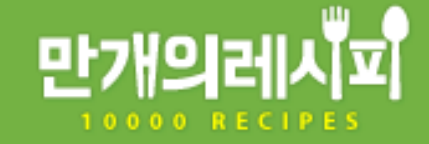

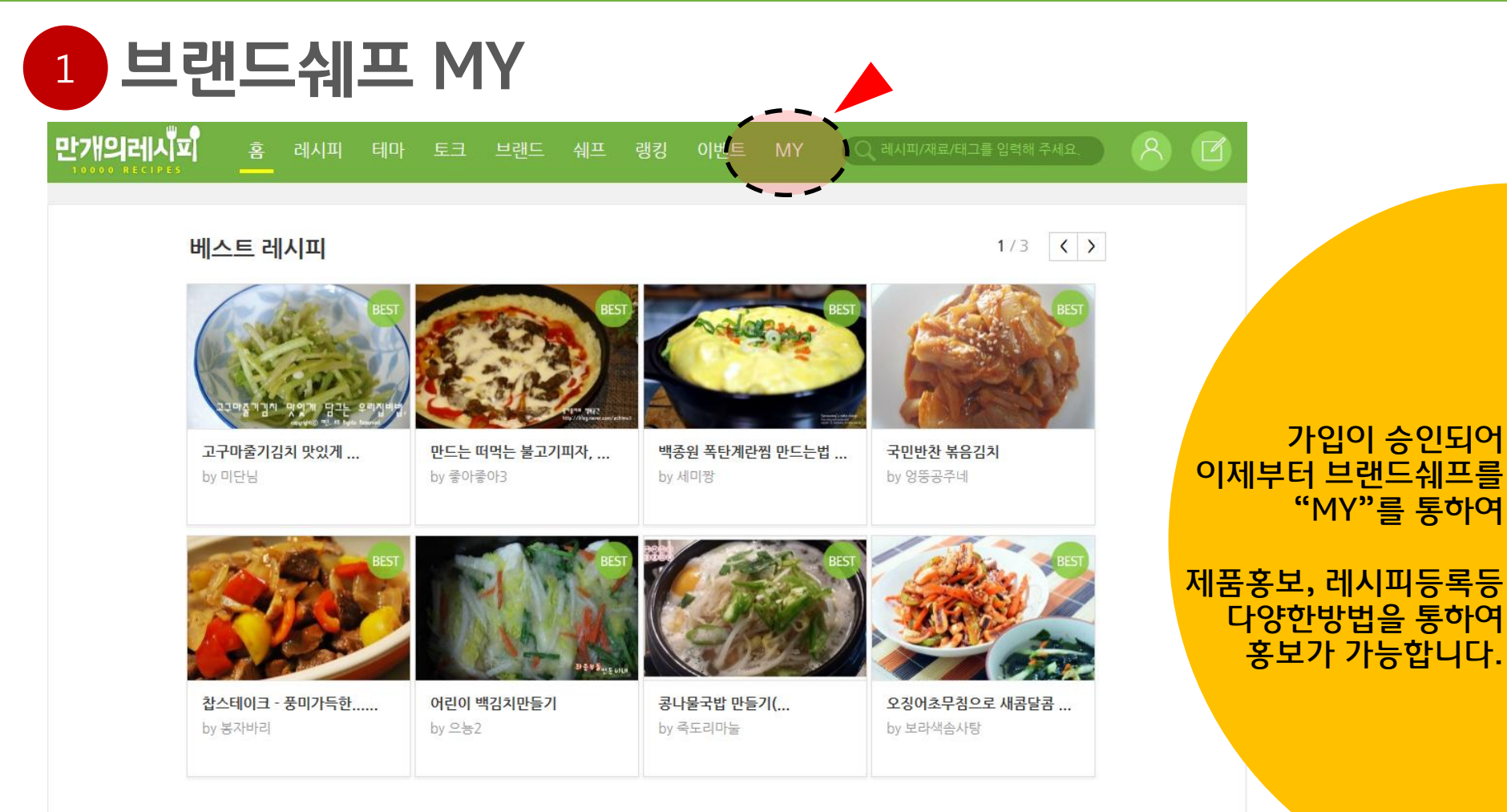

따라샷

1/2 < >

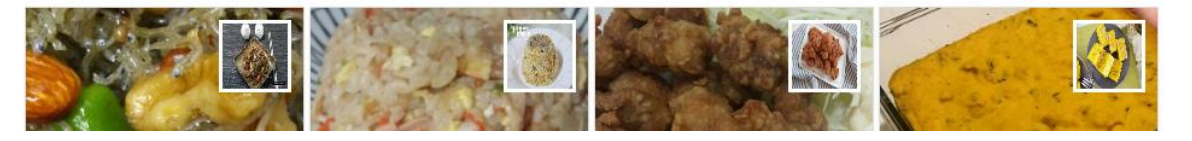

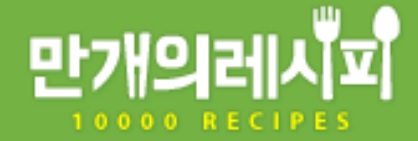

## 2 브랜드쉐프 Skin 등록

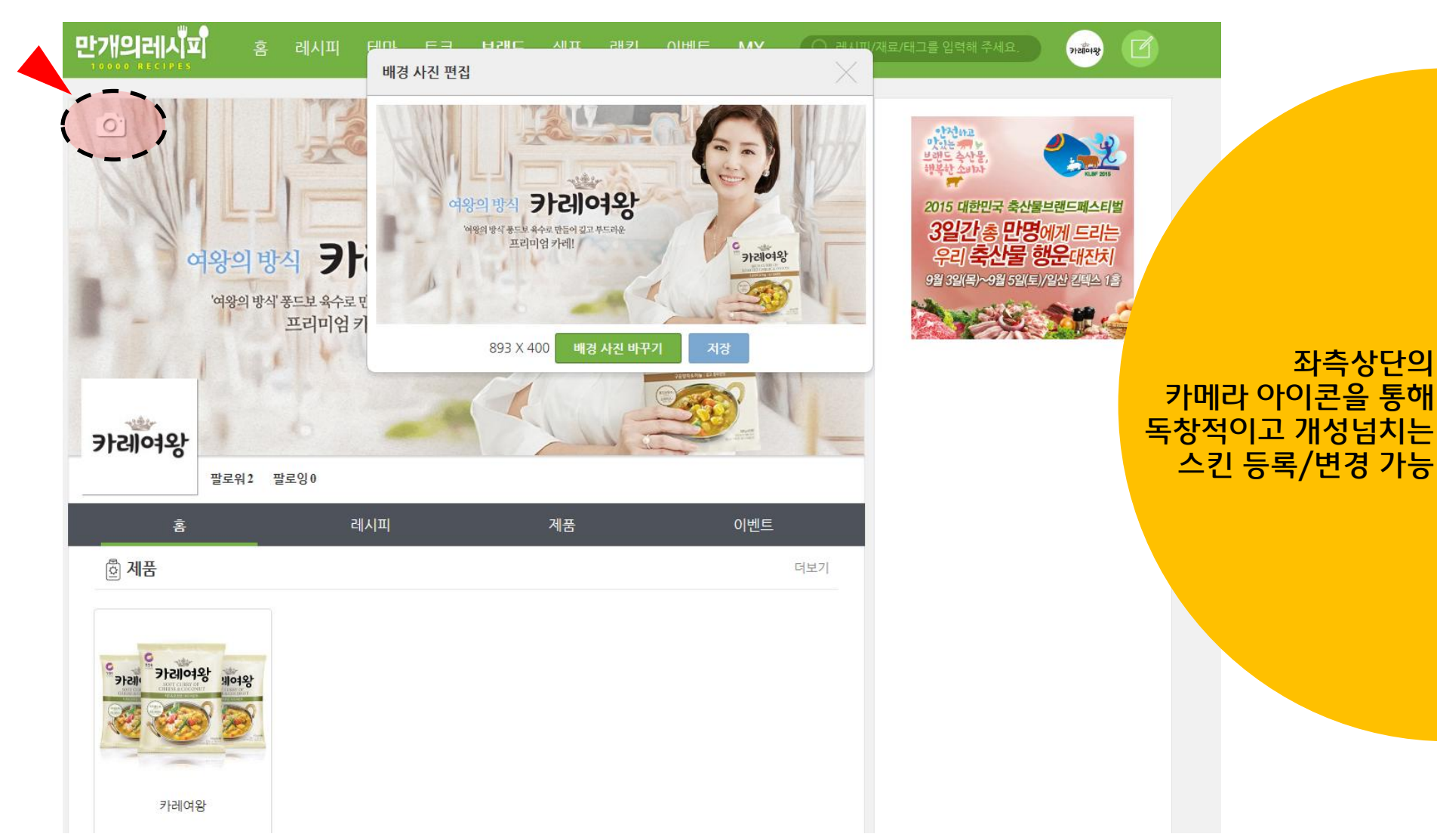

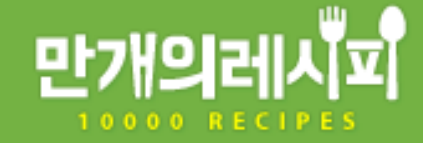

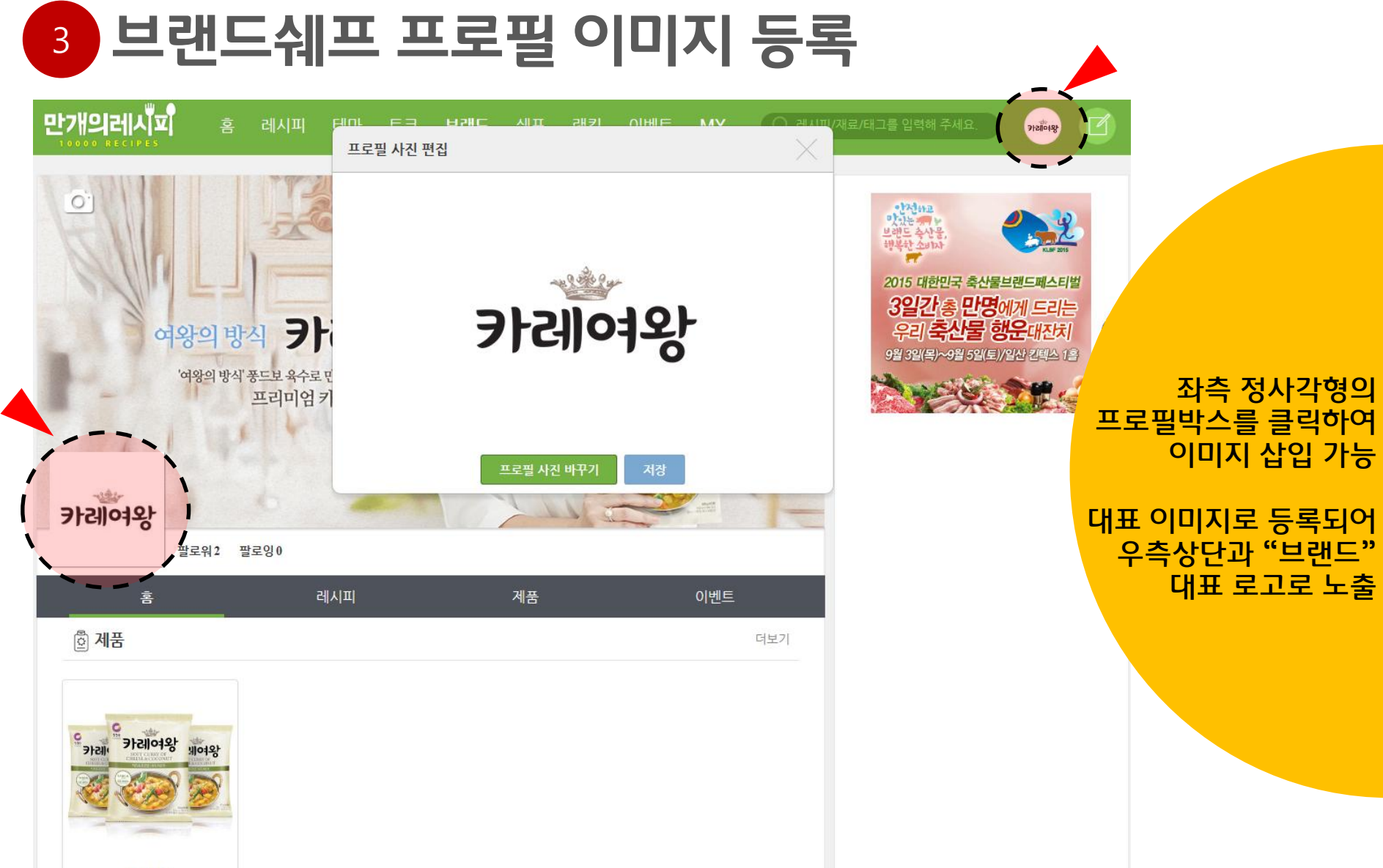

카레여왕

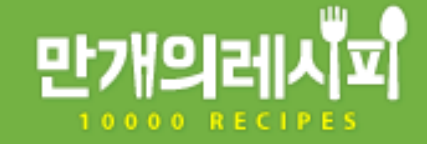

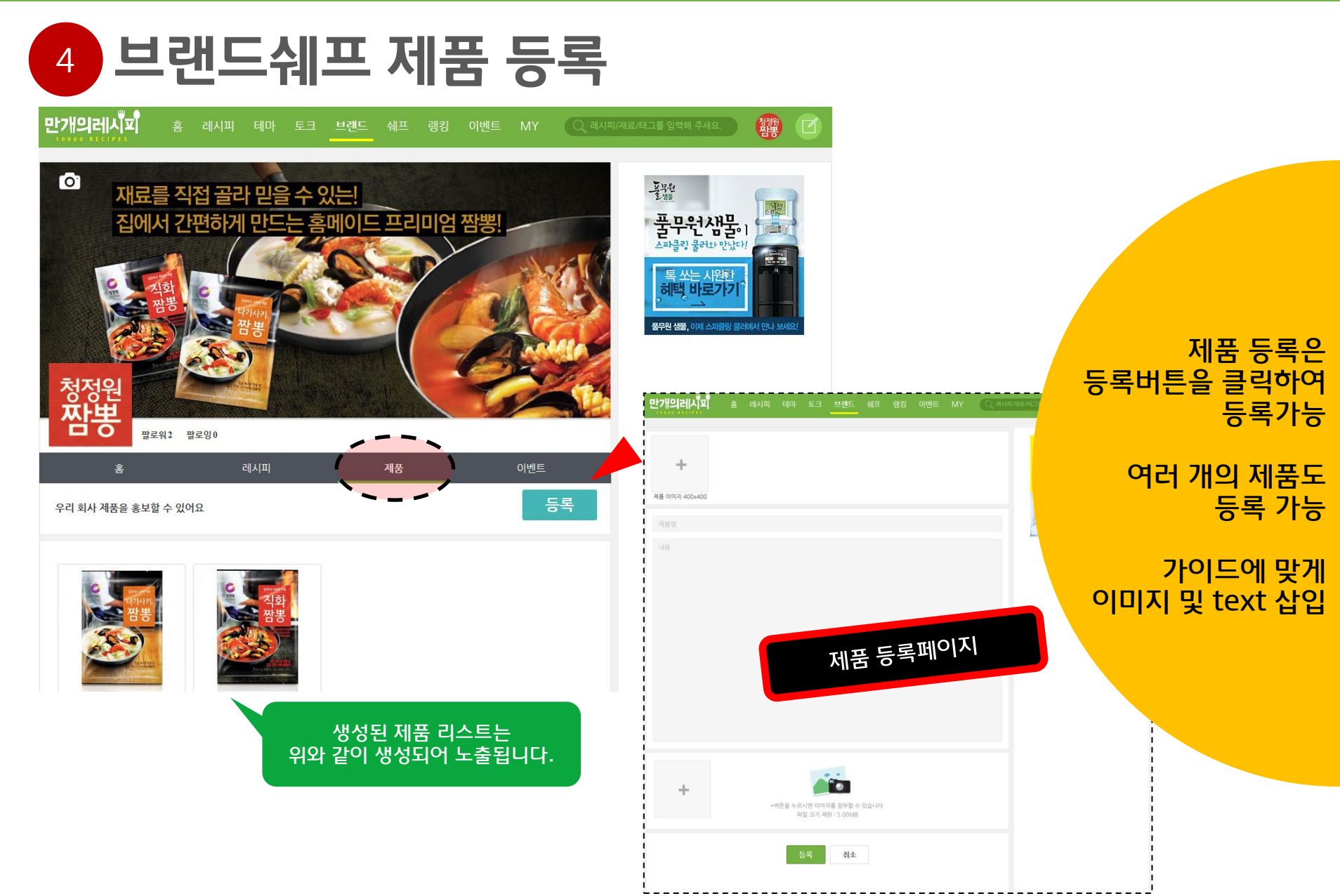

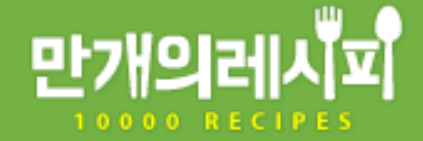

## 5 브랜드쉐프 제품 상세페이지

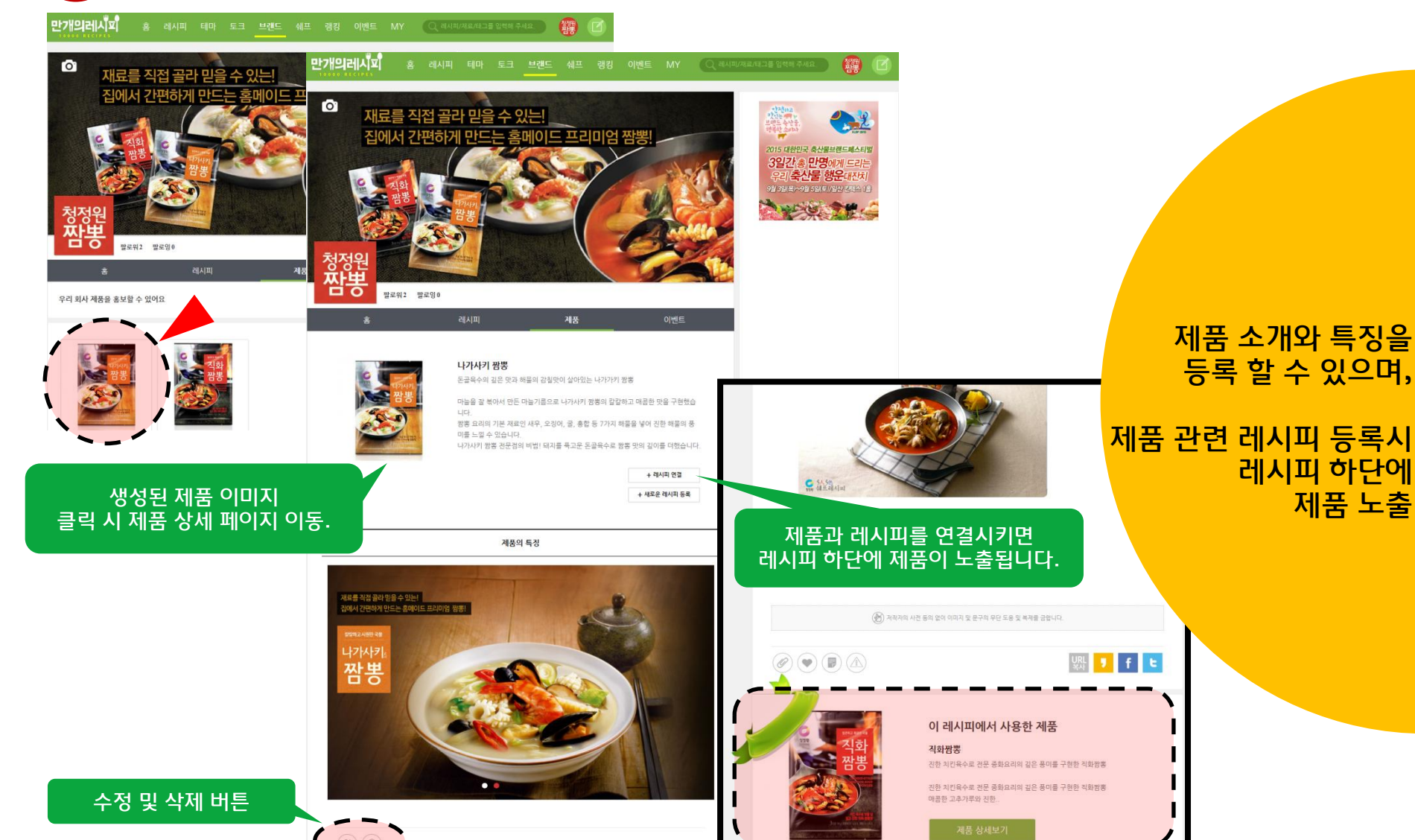

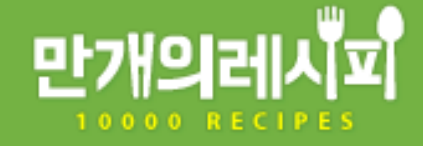

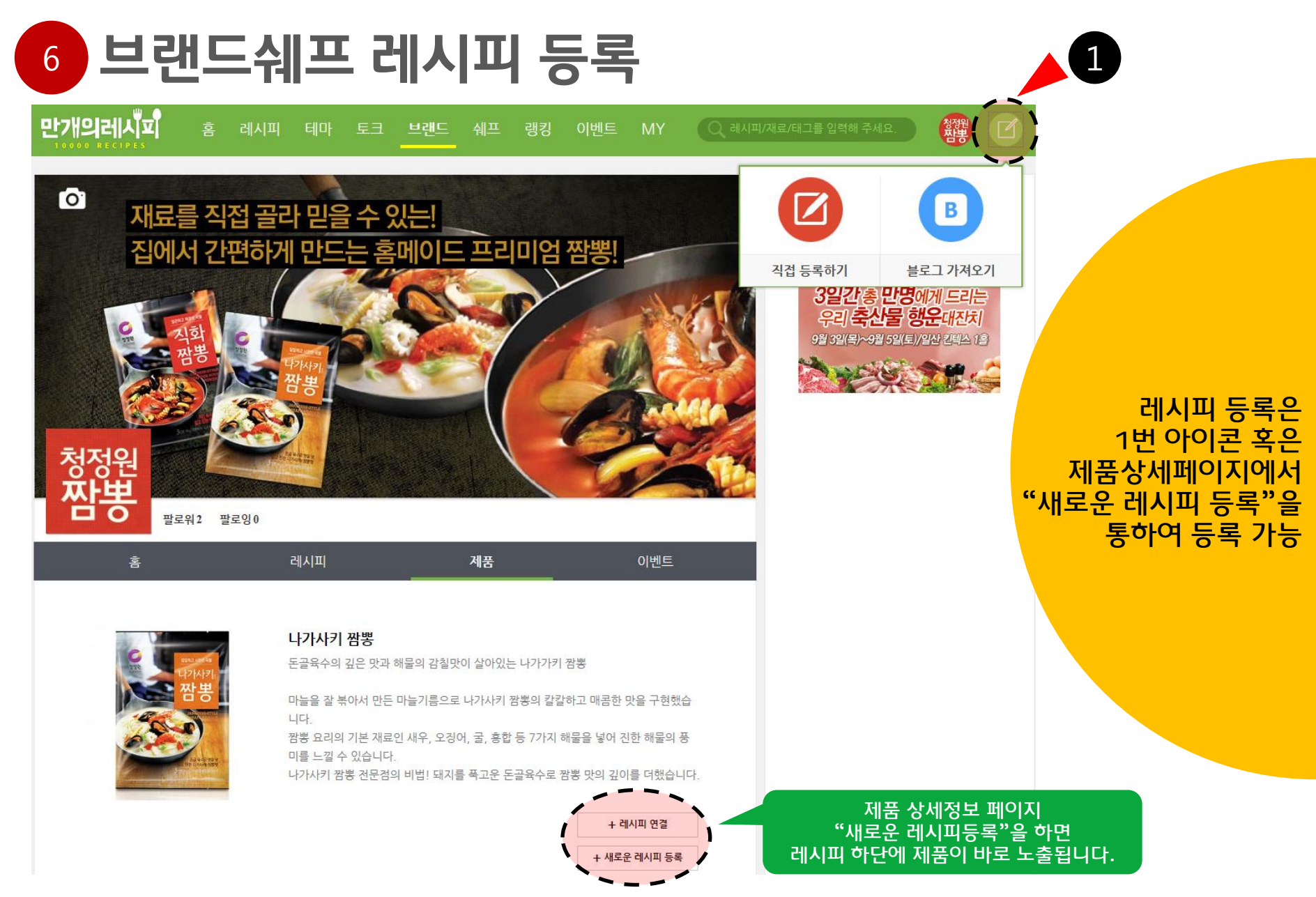

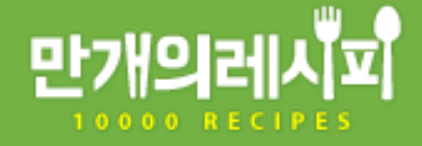

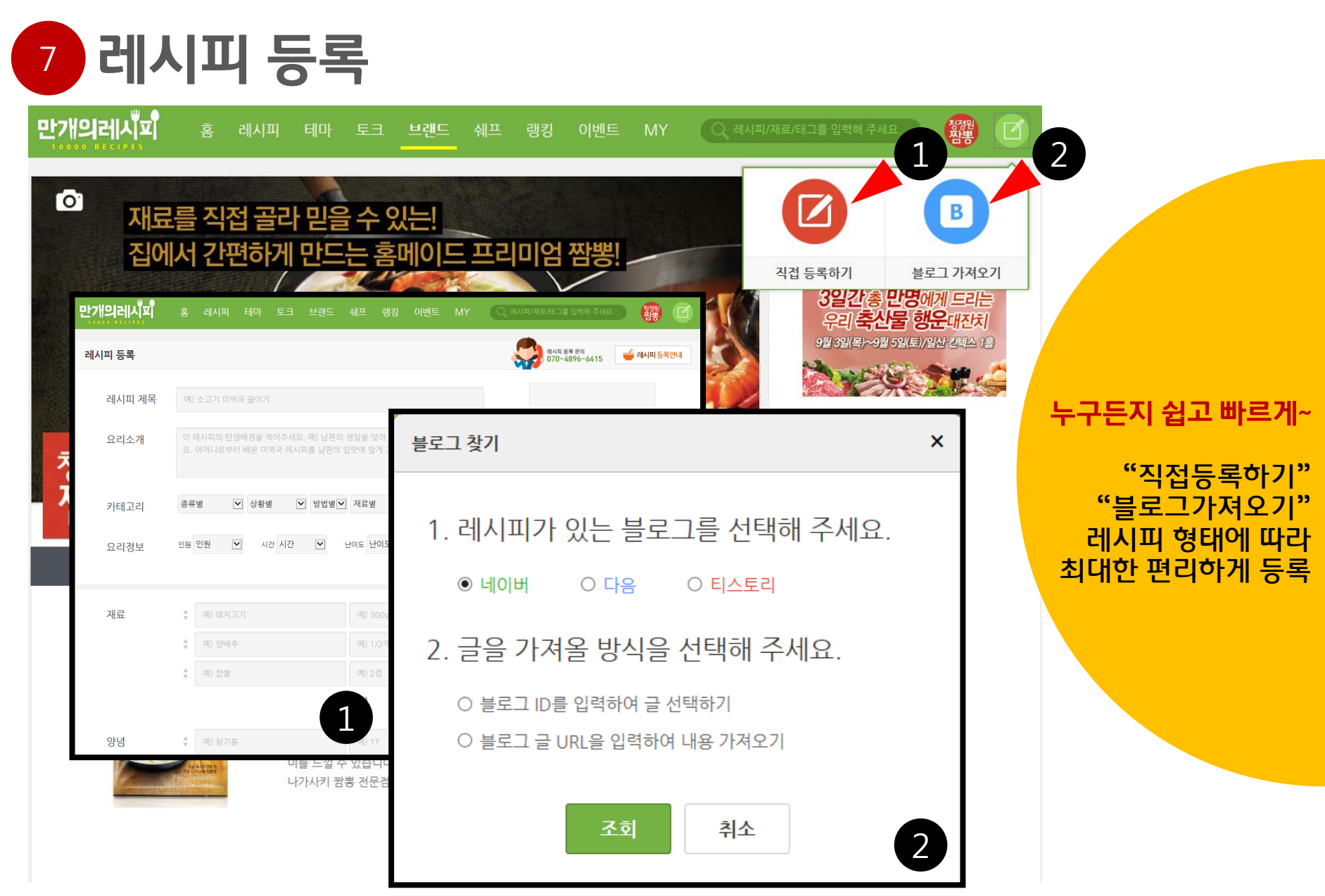

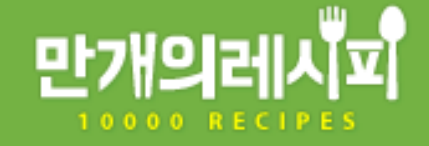

# 8 레시피 등록문의

| 박개의레시 <sup>코</sup> | 횸                               | 레시피 테마                 | 토크 브랜드                           | 쉐프 랭킹                      | 이벤트 MY                             | Q 레시피/재료               | 로/태그를 입력해 주세요.             | 청정원<br>잠봉 | Î 🔒                       |
|--------------------|---------------------------------|------------------------|----------------------------------|----------------------------|------------------------------------|------------------------|----------------------------|-----------|---------------------------|
| 레시피 등록             |                                 |                        |                                  |                            |                                    | - 🎝                    | 레시피 등록 문약<br>070-4896-6415 | 레시피 등록안내  |                           |
| 레시피 등록<br>레        | <sup>루방법</sup><br>시피·           | 등록 방법(                 | 이 국극하며                           | )면?                        |                                    |                        | ><br>•                     | <         |                           |
| -1                 |                                 | 0-0-                   |                                  | 1 🗠 י                      |                                    |                        |                            |           | 3가지 레시피등록안내               |
|                    | 직접등록하기 각각 클릭시 자세한 설명을 보실수 있습니다. |                        |                                  |                            |                                    |                        | ~                          |           | 전문레시피로 등록<br>하시는것을 권장합니다. |
| 2 🕒 블로그 가져오기 🗸     |                                 |                        |                                  |                            |                                    |                        | $\sim$                     |           | 추가 문의                     |
| 3 오 전문 레시피로 바꾸기    |                                 |                        |                                  |                            |                                    |                        |                            |           | 070-4090-0415             |
| (··) 원             | 하시는                             | 레시피를 전문<br>레시피<br>모든 레 | ·레시피로 바꾸,<br>음성서비스까지<br>시피를 전문레시 | 시면, 레시<br>  지원받는<br> 피로 올리 | 피가 깔끔한 형티<br>레시피로 노출됩<br>시는걸 추천 드립 | 로 제공되며<br>입니다.<br>입니다. | 문의하기                       |           |                           |
| ◊재료추가              |                                 |                        |                                  |                            |                                    |                        |                            |           |                           |
| 양념                 | ÷                               | 예) 참기름                 |                                  | 예) 1T                      |                                    |                        |                            |           |                           |

# 감사합니다.

문의 <u>marketing@ezday.co.kr</u>